1. How to set up my Pantum P2500w Printer to a Wireless Network easily? Here are the installation steps:

#### 1) Setup interface.

PANTUM

for Printing

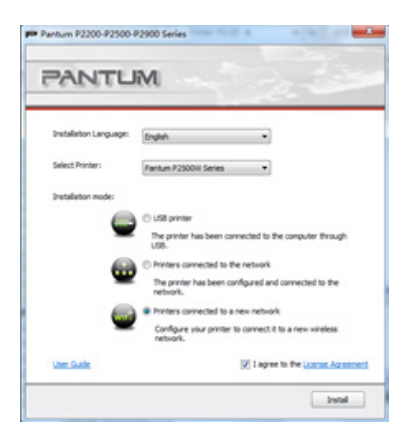

#### 2) Choose your existing Wi-Fi name.

| lease select the appropriate Servic | e Set Identifier (SSID) from | the list below, and did |   |
|-------------------------------------|------------------------------|-------------------------|---|
| iext.                               |                              |                         |   |
| SSID                                | Safe Mode                    | Signal Strength         | * |
|                                     | WPA/WPA2                     | 56%                     |   |
| AirPort Extreme                     | WPA/WPA2                     | 100%                    |   |
| ASU5_3438384a4bc598                 | WPA/WPA2                     | 100%                    |   |
| Buffalo-G-F780                      | NONE                         | 90%                     |   |
| нас                                 | WPA/WPA2                     | 100%                    |   |
| NETGEAR06                           | WPA/WPA2                     | 100%                    |   |
| Nnestar                             | NONE                         | 100%                    |   |
| Nnestar-sap                         | NONE                         | 48%                     |   |
| Pantum                              | NONE                         | 100%                    | ٠ |
| e                                   | 101                          | •                       |   |

#### 4) Make sure the USB cable is connected with PC & Printer.

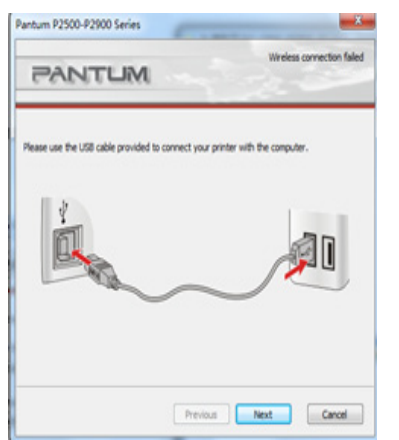

#### 7) Setup will search you printer WIFI.

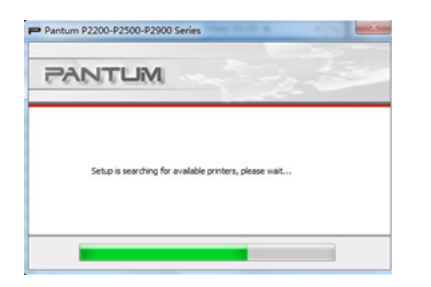

#### 10) Your Wi-Fi Setup and Installation complete.

| Pantum P2200-P2500-P2900 Series |  |
|---------------------------------|--|
| PANTUM                          |  |
|                                 |  |
| Installation Complete           |  |
|                                 |  |
|                                 |  |
|                                 |  |

#### 5) Set up will try to establish WIFI connection.

# antum P2500-P2900 Series PANTUM ng to establish a wireless connection with the printe Previous Next Cancel

8) Check the printer and Choose "Next". Wi-Fi Setup is successful.

| Printer Name                | Dout             |        |
|-----------------------------|------------------|--------|
| IF Death on DOSODAN Eastern | Part             |        |
| (c) Person Parket           | 0000 10.10.148.7 |        |
|                             | R                | efresh |

#### 3) Input your Wi-Fi Router Password.

| Pantum P2500-P2900 Series                      | ×           |
|------------------------------------------------|-------------|
| PANTUM                                         | 22          |
| Verify the wireless credential and click Next. |             |
| Service Set Identifier (SSID):                 |             |
| NETGEAROS                                      |             |
| Safe Mode:                                     |             |
| WPA/WPA2                                       | •           |
| Password:                                      |             |
| •••••                                          |             |
| Show Password                                  |             |
|                                                |             |
| Previous                                       | iext Cancel |
|                                                |             |

#### 6) Connection Successful.

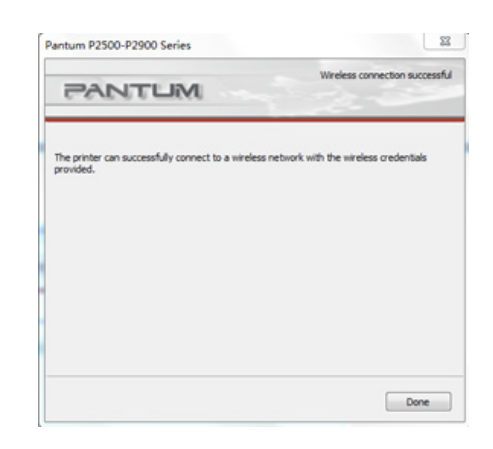

#### 9) Set up will then install printer driver.

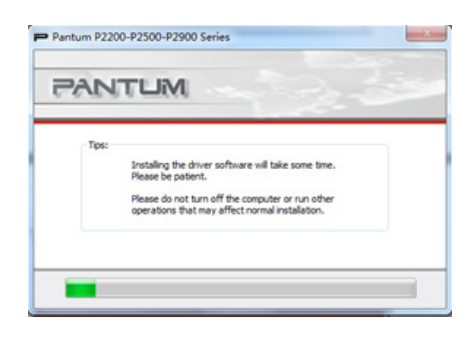

**Note:** During your Wi-Fi setup for your printer , please make sure your PC is connected to the same Wi-Fi router , otherwise step 6 will be show a failure like below :

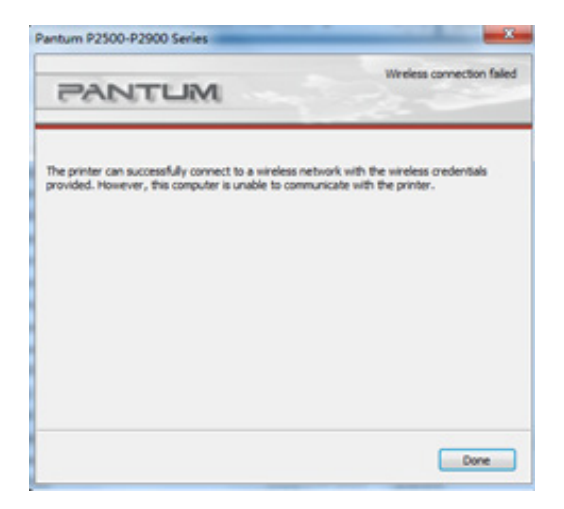

| Printer Name                      | Part    |  |
|-----------------------------------|---------|--|
|                                   |         |  |
| ) Specify an IP address for insta | Refresh |  |

**Solution:** Please select "Previous" to go back and connect your PC to the same Wi-Fi Router. Then restart the installation process .

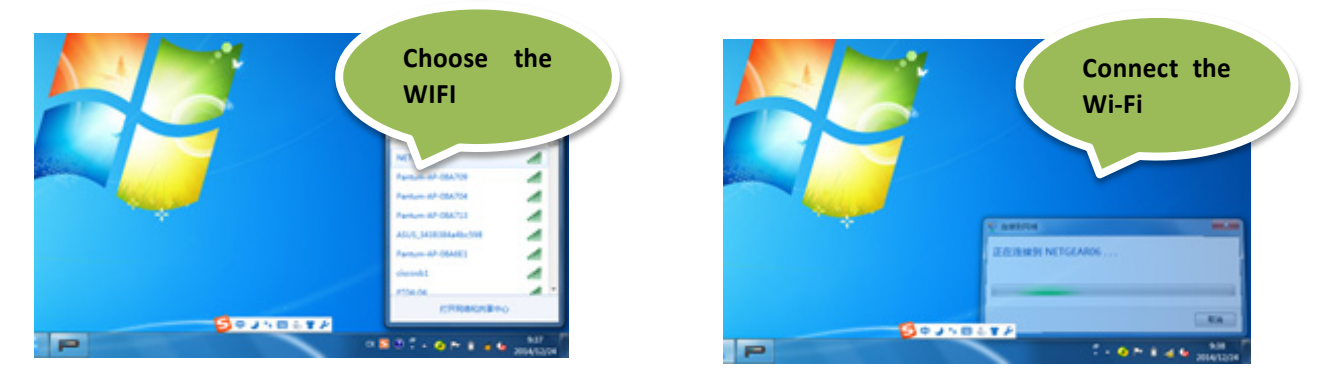

# 2. How do I setup a password for my printer Wi-Fi Connection?

- *Step1:* Make sure P2500W series printer is power on.
- *Step2:* Connect to Printer AP by mobile phone or PC.
  - The SSID name starts with "Pantum-AP" followed by a number and character strings.

| ©<br>88 | Ninestar<br>PT04-02 |    | ¥. |
|---------|---------------------|----|----|
| 88      | PT04-02             |    |    |
| 0+0     |                     |    | 7  |
| T       | Pantum-AP-5551FC    |    | Ŧ  |
| 0       | TP-LINK_846A        | 17 | Ψ  |
| =====   | NETGEAR35           | ø  | ÷  |
| *       | Pantum-AP-555E26    |    | ÷  |
|         | sw                  | 17 | ÷. |
| 4       | TP-LINK_A050        | 17 | Ŧ  |
| 0       | Pantum-AP-182A0E    |    | v  |
| 100     | Dantum AD 183846    |    |    |

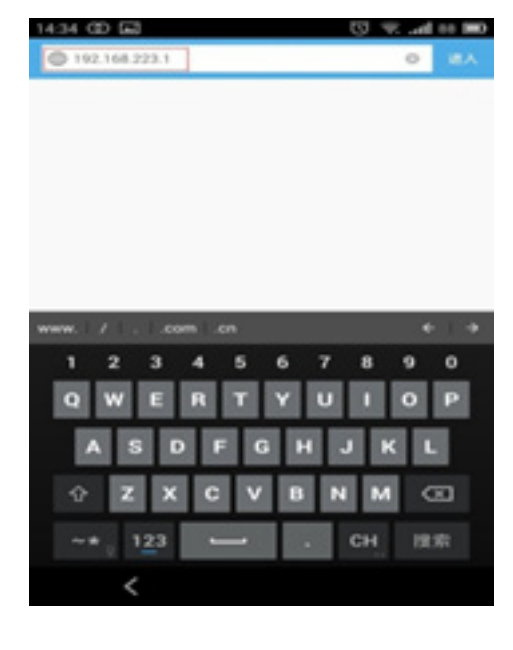

*Step3:* Visit the Printer Webpage via browser, Printer default address is 192.168.223.1

*Step4:* Enter the printer webpage, choose "Log in" tab.

| 14:46 @                              |                                |       |   |   | U | h. 🔅                                                   | 86 🔳                                                      |
|--------------------------------------|--------------------------------|-------|---|---|---|--------------------------------------------------------|-----------------------------------------------------------|
| $\leftrightarrow \rightarrow \alpha$ | Pantum P2500W series           |       |   | = | D | û                                                      | Ξ                                                         |
| PANTUM                               |                                |       |   |   |   |                                                        |                                                           |
|                                      | Settings Admin Settings Log in |       |   |   |   | 54                                                     | gian (+                                                   |
| (teg in )                            | 5g = 1                         |       |   |   |   | 10.0                                                   | A CONTRACTOR OF THE                                       |
| Logia                                | Users                          | ana   | 1 |   |   | Please anter<br>and passwort<br>login button a         | your username<br>Fand click the<br>It the Enter key.      |
|                                      |                                |       |   |   |   | - Crity after to<br>change the pr<br>- The initial set | gged in can you<br>onlier settings;<br>thish passeared is |
|                                      | Passe                          | rord. |   |   |   |                                                        |                                                           |
|                                      |                                |       |   |   |   |                                                        |                                                           |
|                                      |                                |       |   |   |   |                                                        |                                                           |
|                                      |                                |       |   |   |   |                                                        |                                                           |
|                                      |                                |       |   |   |   |                                                        |                                                           |
|                                      |                                |       |   |   |   |                                                        |                                                           |
| PANTUM                               |                                |       |   |   |   |                                                        |                                                           |

*Step5:* Input default user name: admin, Default password: 000000. And Log in.

| 14:46 @ E |   |    |    |    |     |   |   |   |   |   |   |   |   |   | Ū i | R at 8    | 6 🗩                                                 |
|-----------|---|----|----|----|-----|---|---|---|---|---|---|---|---|---|-----|-----------|-----------------------------------------------------|
| Usemame   |   |    |    | ad | min |   |   |   |   | ] |   |   |   |   |     |           | - Plea<br>and p<br>login<br>- Only<br>chan<br>- The |
| Password  |   |    |    |    | 4   |   |   |   |   | 6 |   |   |   |   |     |           | 0000                                                |
| 1         | 2 |    | 3  |    | 4   |   | 5 |   | 6 |   | 7 |   | 8 |   | 9   | 0         |                                                     |
| Q         | w |    | Ε  |    | R   |   | Τ |   | Y |   | U |   | 1 |   | 0   | Р         |                                                     |
| A         |   | s  | I  | D  | I   | F | I | G |   | Н |   | J |   | к |     | L         |                                                     |
| Ŷ         |   | z  | T  | х  |     | С | I | ۷ |   | В |   | N | Т | М |     | $\otimes$ |                                                     |
| ~*        |   | 12 | 13 |    |     |   | - | - |   |   |   |   | E | N |     | 前往        |                                                     |

*Step6:* Select "settings" tab wireless settings wireless Hotspot. Then set wireless Parameter Authentication either WPA or WPA2.

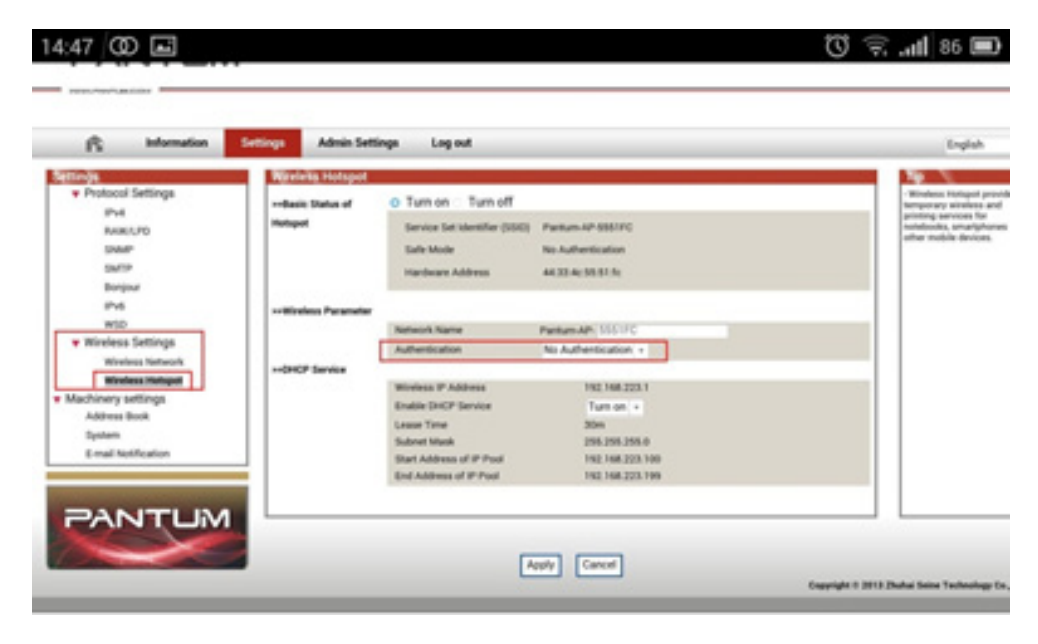

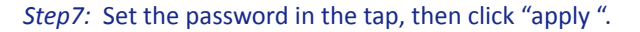

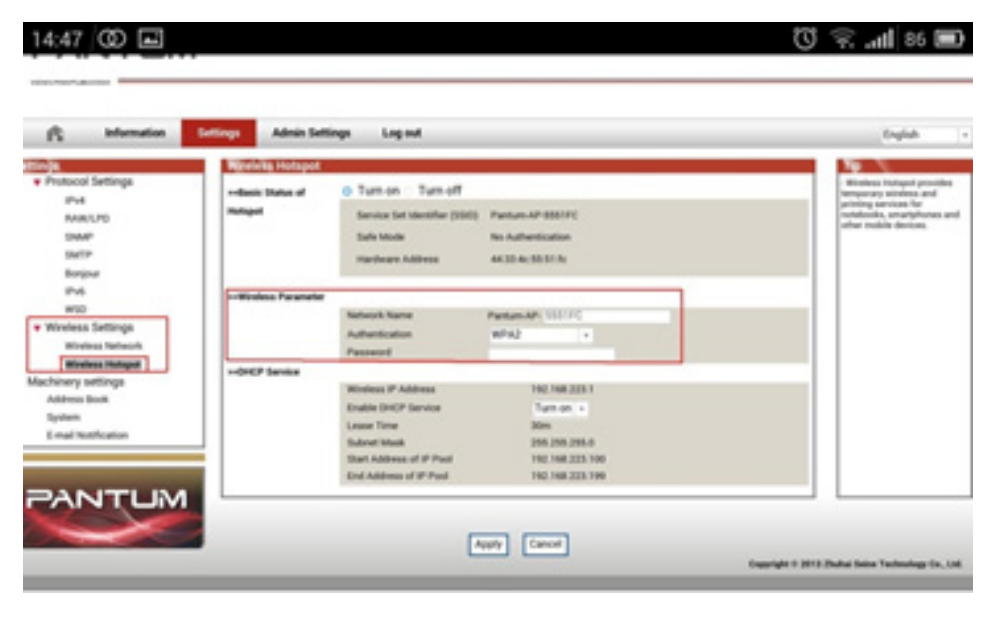

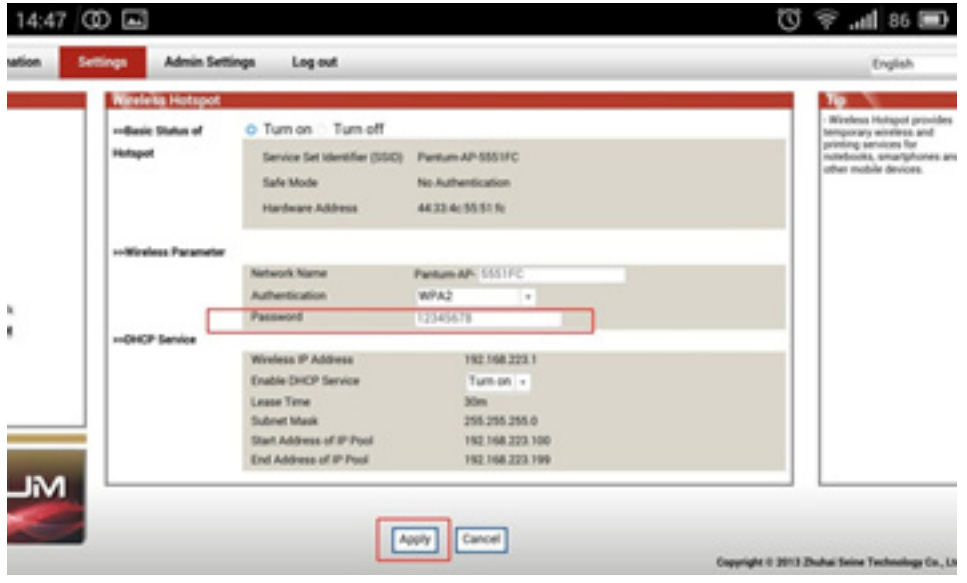

*Step8:* Now, disconnect the equipment and the printer. When you try to reconnect, it will ask you to input the password you set on step 7, to use the printer via Wi-Fi. Password setup is done successfully.

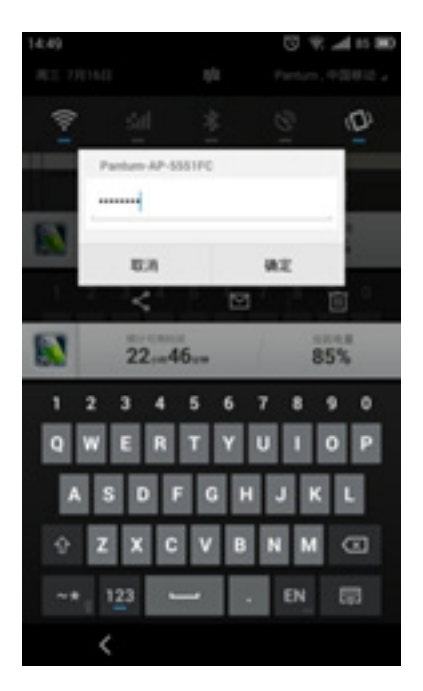

# 3. How do I recover my default factory settings for my Wi-Fi password, in case I forget?

- a) Turn off the printer power switch.
- b) Press the "cancel / continue" button and turn the printer on and hold till 5 seconds.

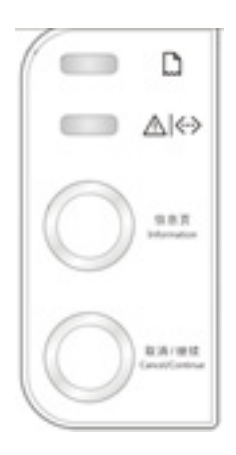

c) Now the printer has reset itself back to factory settings. Repeat the same above process to reset the password.

# 4. How do I take a mobile print out from Android?

Download APP on Android device > Switch on printer > Connect printer hotspot > Running App > setting > print.

And the App user manual Link is: http://global.pantum.com/global/supportdata/p2500/ Pantum%20P2200P2500%20Driver%20User%20Guide%20V1.0/WIFI%20Printing%20Setup%20User%20Guide.pdf

# 5. How do I take a mobile print out from IOS?

IOS has print app by itself, so it just need to connect the printer and print. Switch on printer > Connect printer hotspot > Select a file > Setup and print

And detail step Link is: http://global.pantum.com/global/supportdata/p2500/ Pantum%20P2200P2500%20Driver%20User%20Guide%20V1.0/WIFI%20Printing%20Setup%20User%20Guide.pdf

### 6. Does my Pantum P2500W series works on Windows Mobile?

No, P2500W series does not support Windows Mobile.

# Thank you for choosing Pantum products.